# 907-OBD-MIR

OBD programming instructions for 907-OBD-MIR automatic mirror folding programmer instructions.

Written By: Noah Thatcher

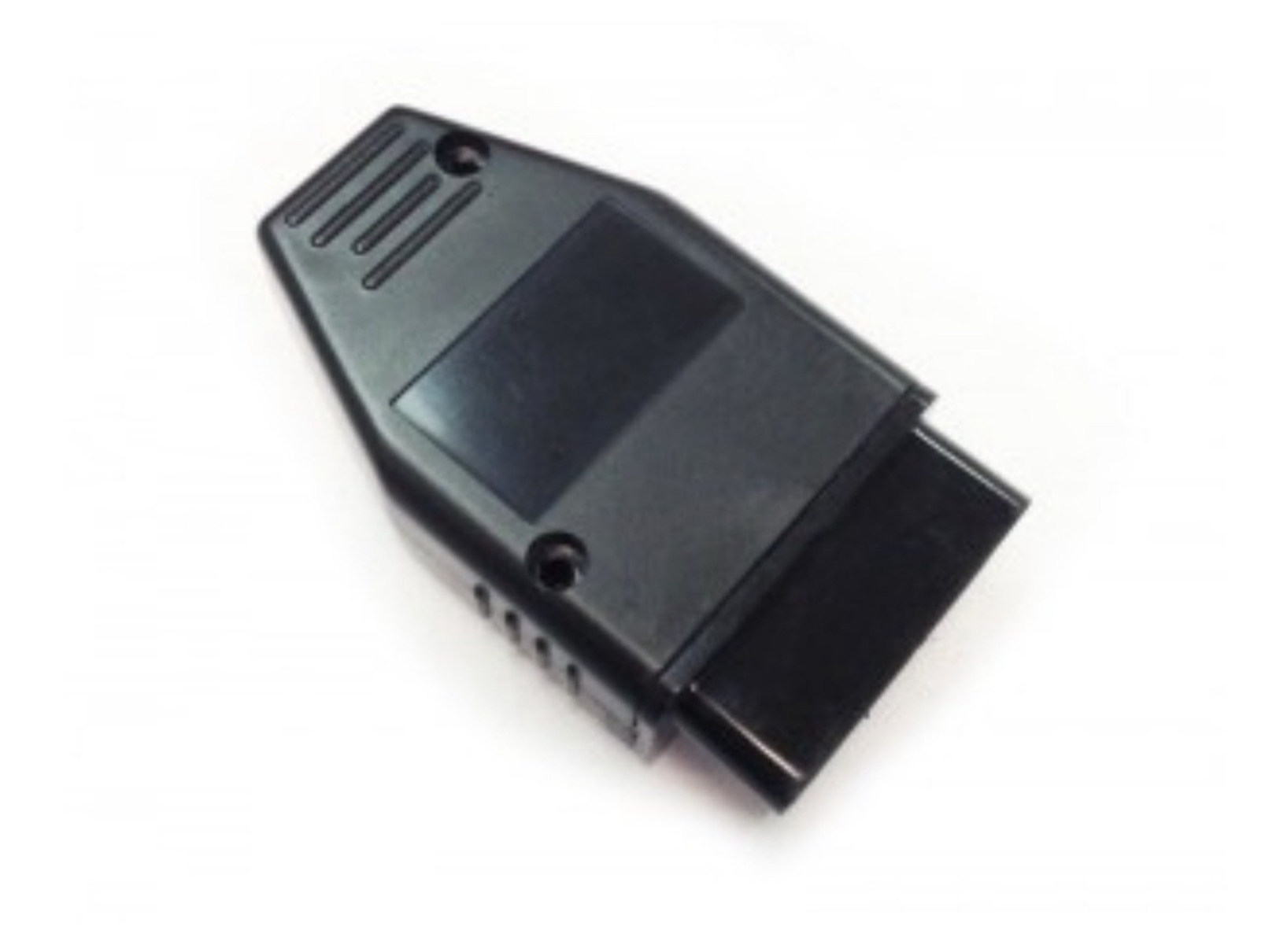

# INTRODUCTION

The programming options are determined by the position of the turn signal/high beam stalk during the programming sequence.

• To select a programming option, put the stalk in the corresponding position before starting the programming sequence.

#### The programming options for the 907-OBD-MIR are as follows:

#### Option 1 (default): Stalk neutral

• Mirrors fold in with lock from OEM key fob, fold out with unlock from OEM key fob.

#### Option 2: Stalk down/left turn signal

• Mirrors fold in with lock from OEM key fob, mirrors fold out when door is opened.

#### Option 3: Stalk up/right turn signal

• Return to OEM settings

Note: the OBD programmers are for use in 1 vehicle. Once the programmer is used, it can only be used in the same vehicle again.

Attention: The OBD programmer should be removed after use. Do not start engine or drive vehicle with OBD programmer installed.

# Step 1 — Select programming option and cycle ignition on and off

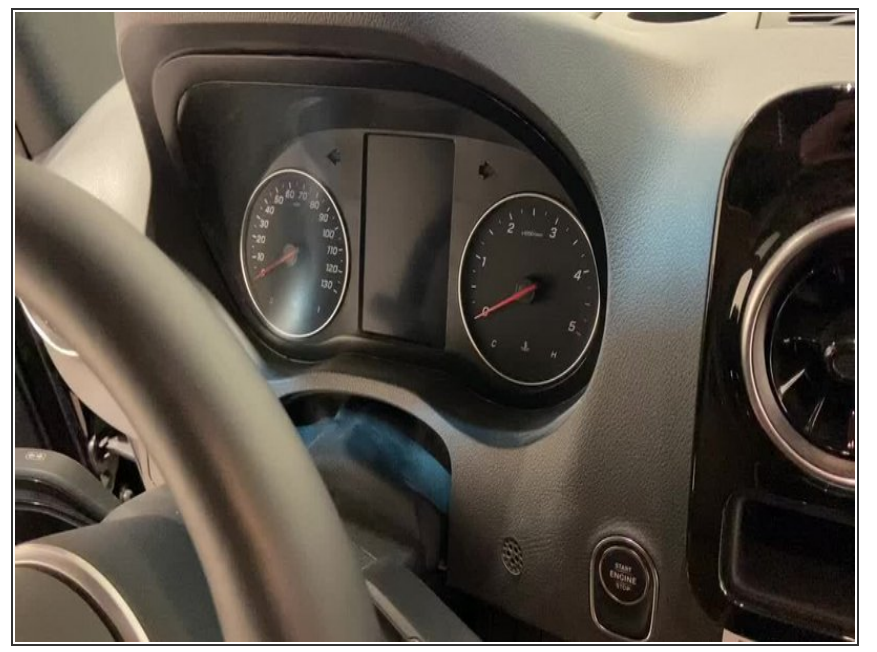

- Set turn signal stalk position to choose programing option. For default programming, leave stalk in neutral position. See above introduction above for programming option selection.
- Press push to start button 2X to turn on ignition
- (i) Do not start engine
- Ignition is the 2nd position, all warning lights will be on instrument cluster
- Press push to start button 1X to turn ignition off
- (i) This step is to wake up the vehicle

# Step 2 — Plug in OBD programmer

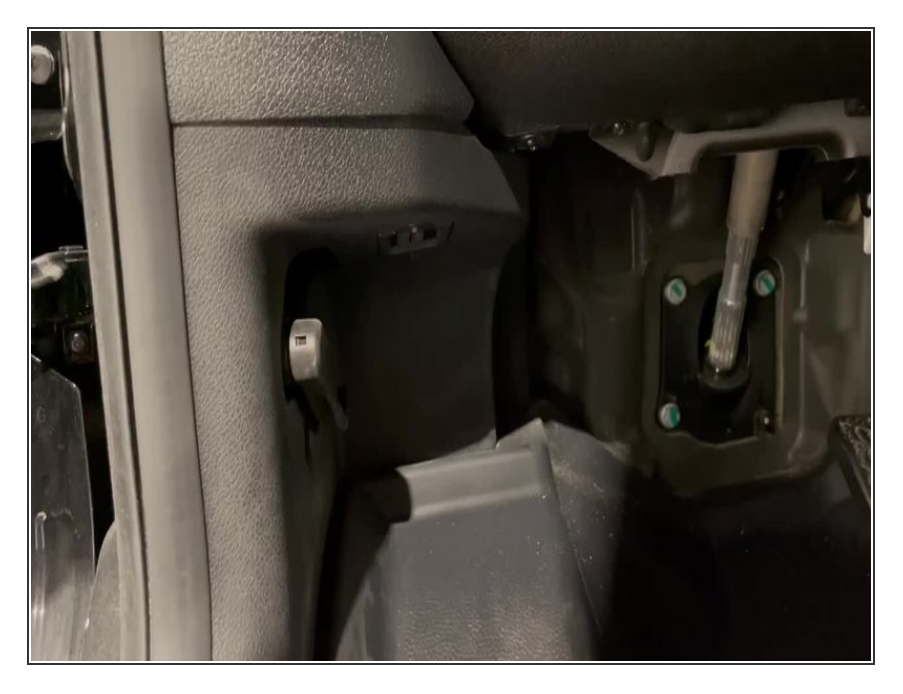

- Plug OBD programmer into OBD port
- LED should turn on (inside case, look through hole at the end of the case)

# Step 3 — Turn ignition on confirm programming

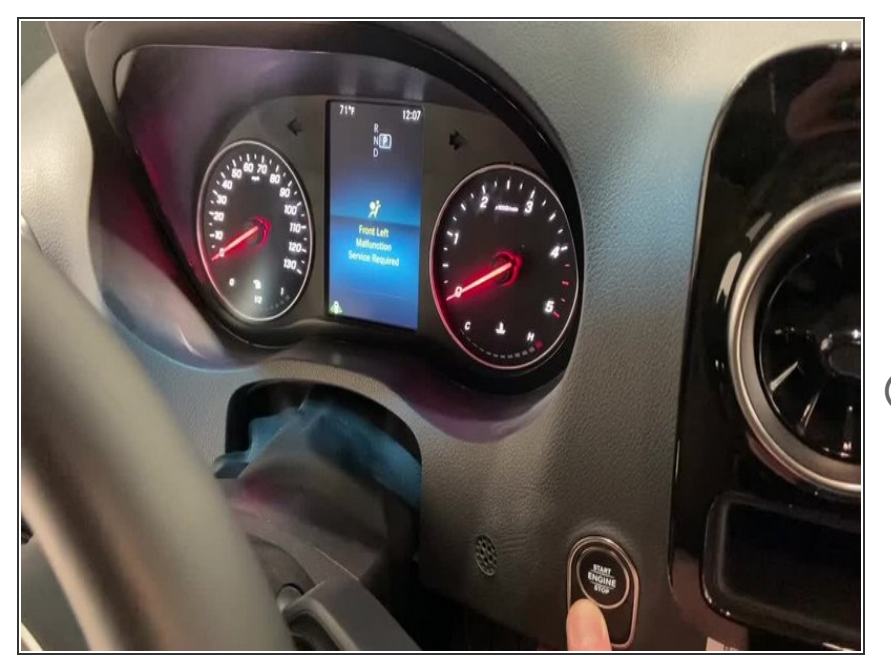

- Press push to start button 2X to turn ignition on
- Check LED inside programmer
- When LED turns off, programming is complete
- Sometimes the programming occurs very quickly (LED turns off immediately after ignition is turned on)
  - If LED does not turn off within 5 minutes, repeat programming stepsbut try to complete steps 2 and 3 within 10 seconds.

### ▲ Do not start engine

 Ignition is the 2nd position, all warning lights will be on instrument cluster

#### Step 4 — Turn off ignition and remove programmer

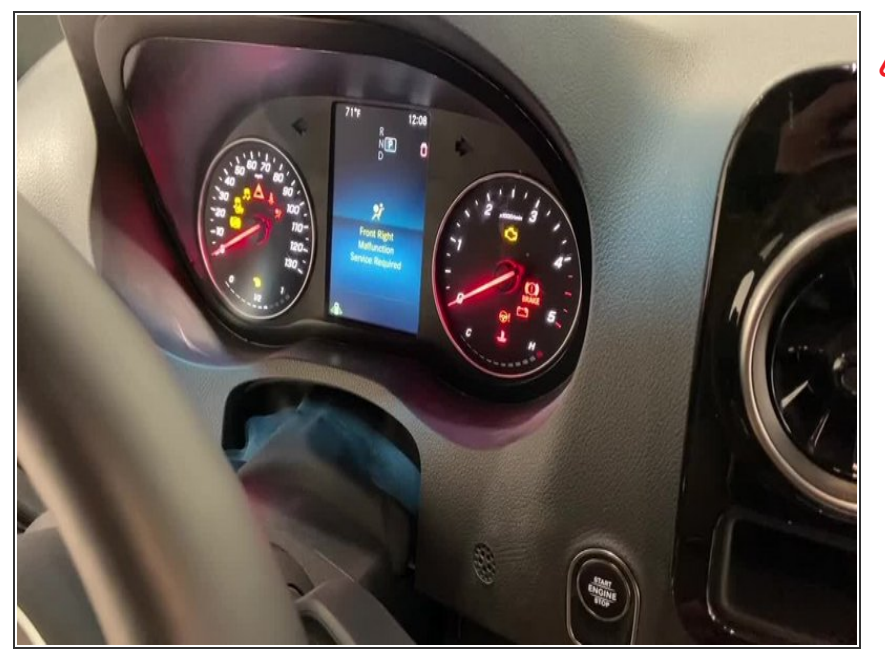

Make sure to remove programmer after process is complete. Do not drive with the programmer plugged in.

# Attention: The OBD programmer should be removed after use. Do not start engine or drive vehicle with OBD programmer installed.

#### For support, contact Mid City Engineering:

www.midcityengineering.com/support

312-421-1114